# EcoStruxure Driver for Niagara N4 & AX

User Guide

## Contents

| 1  | Introduction             | ? |
|----|--------------------------|---|
| 2  | <b>Requirements</b>      | , |
| 3  | EWS Server Configuration |   |
| 4  | Security Manager         | : |
| 5  | Port Check               | : |
| 6  | EWS Server Debug         | ) |
| 7  | <b>Network</b>           | ) |
| 8  | Devices                  | , |
| 9  | Point Discovery          | , |
| 10 | <b>Points</b>            | ) |
| 11 | History Discovery        | ) |
| 12 | Alarm Import             | 2 |

#### 1 Introduction

Schneider Electric series of controllers for EcoStruxure<sup>1</sup> Building Operation – also known as Smart-Struxure, SmartX, Struxureware – include modular AS-P and non-modular AS-B model of automation stations. They are very powerful IP devices with native I/O, multiple communication ports, built-in web-server and can be used as stand-alone controllers or as part of building management system under the supervision of Enterprise Server software.

EcoStruxure driver for Tridium Niagara enables communication with automation stations and enterprise Servers. It allows to read / write not only real time points, but also very complex data structures: point properties, histories and alarms. Now system integrators can combine best features of the two most powerful building management systems on the market.

#### 2 Requirements

- Niagara AX  $3.8^2$  / N4 4.0 or later powered device such as Jace 2 / 3 / 6 / 8000, Supervisor or their OEM versions
- EcoStruxure driver license
- EcoStruxure configuration via **Building Operation Workstation**. You will need to know the EcoStruxure system login and password in order to do that.

 $<sup>^1\</sup>mathrm{All}$  trademarks or registered trademarks are property of their respective owners  $^2\mathrm{If}$  support for older Niagara versions is required, please contact the vendor

#### 3 EWS Server Configuration

In Building Operation Workstation navigate to EcoStruxure Web Services and from there to EWS Server Configuration. Set the settings as shown on the screenshot below.

| EWS Server Configuration ×    |                       |
|-------------------------------|-----------------------|
| Basic Filter Hardw            | are Folder References |
| General Information           |                       |
| Configuration Information     |                       |
| Enable EWS Server             | Enabled 🔹             |
| Enforce secure communication  | Disabled 🔹            |
| Browse                        | True                  |
| Serve Value                   | True                  |
| Value Write Mode              | Read/Write 🔹          |
| Serve Alarm                   | True                  |
| Forward EWS alarms            | <b>F</b> alse ▼       |
| Alarm Acknowledge             | Yes 🔹                 |
| Serve History                 | True                  |
| Subscription update rate (ms) | 500                   |

#### 4 Security Manager

In Building Operation Workstation control panel navigate to Security Manager. Please make sure that Allow authentication with MD5 hash has been ticked.

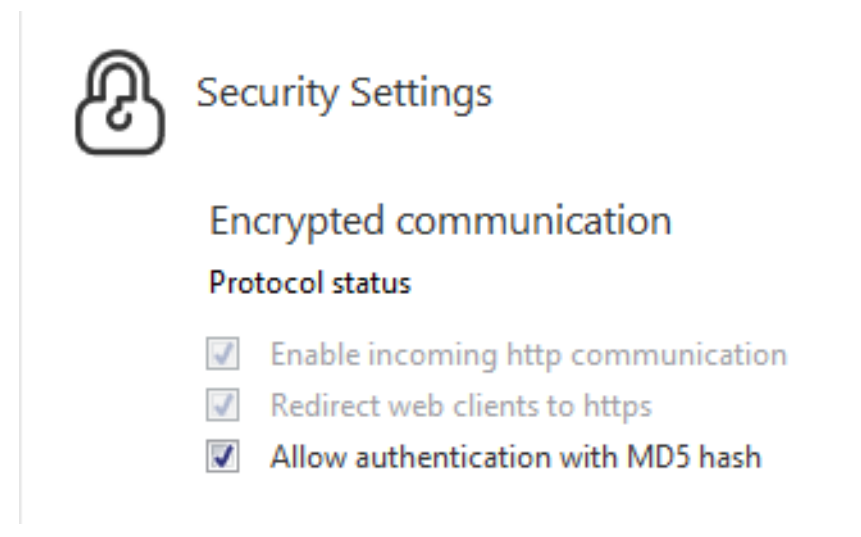

### 5 Port Check

Port of the Automation Server could be found in **Building Operation Workstation** under **Properties**, **Network** menu. You will need to use the **HTTP Port** for the connection via Niagara.

| List View               | Control Pane  | el       | Device Discovery | Date & Time | Communication | Properties | <□ |
|-------------------------|---------------|----------|------------------|-------------|---------------|------------|----|
| Basic                   | Network       |          | Email            | References  |               |            |    |
| Internet Protocol Setti | ngs           |          |                  |             |               |            | ^  |
| DHCP                    | Disabled      |          | ~                |             |               |            |    |
| IP/DNS address          | 192.168.1.99  |          |                  |             |               |            |    |
| Subnet mask             | 255.255.255.0 | 0        |                  |             |               |            |    |
| Default gateway         | 192.168.1.1   |          |                  |             |               |            |    |
| DNS server              | 192.168.1.1   |          |                  |             |               |            |    |
| Domain name             |               |          |                  |             |               |            |    |
| Host name               | AS-B-24H-45   | 572C0    |                  |             |               |            |    |
| Port Settings           |               |          |                  |             |               |            | ^  |
| TCP port                |               | Standard | (4444)           | $\sim$      |               |            |    |
| HTTP port               |               | Standard |                  | ~           |               |            |    |
| HTTPS port              |               | Standard | (443)            | ~           |               |            |    |
| Default SSH port (22)   |               | Enabled  |                  | •           |               |            |    |
| Additional SSH port     |               | Disabled |                  | •           |               |            |    |
| Additional SSH port n   | umber         | 22,222   | *                |             |               |            |    |
| USB port                |               | Enabled  |                  | •           |               |            |    |

#### 6 EWS Server Debug

In order to check that EWS server on the Automation Server is operation you have to navigate to the following page in your web browser:

http://ipAddress:port/EcoStruxure/DataExchange?wsdl

(e.g. http://192.168.1.99:80/EcoStruxure/DataExchange?wsdl).

Once the correct login and password have been entered you will be able to see Web Services version (e.g. EcoStruxure Web Services V1.2). If you are able to see that it means that Automation Server is configured correctly.

#### 7 Network

To start communication between Tridium Niagara and EcoStruxure devices, make sure Tridium Niagara and EcoStruxure are in the same ethernet network.

- 1. Install **ecoStruxure.jar** or **ecoStruxure-rt.jar** and all dependent modules via Software Manager
- 2. Start the station and add a new **EcoStruxure Network**
- 3. In the network **Properties** enter the license number and press **Save**

#### EcoStruxureNetwork (Eco Struxure Network)

|   | Status              | {fault}                          |
|---|---------------------|----------------------------------|
|   | Enabled             | 🔘 true 🔻                         |
|   | Fault Cause         | No valid license or demo expired |
| ₽ | 🔣 Health            | Ok [10-Sep-20 8:52 PM BST]       |
| ₽ | 👃 Alarm Source Info | Alarm Source Info                |
| ₽ | Monitor             | Ping Monitor                     |
| ₽ | 🥜 Tuning Policies   | Tuning Policy Map                |
| ₽ | - Poll Scheduler    | N Poll Scheduler                 |
| ₽ | ණී Http Config      | Http Comm Config                 |
|   | 🔘 Use Ssl           | 🔘 true 🔻                         |
|   | License             | Enter license code               |
| Þ | EcoStruxureDevice   | Eco Struxure Device              |

By default the SSL communication is disabled. In order to enable it:

- 1. Set Use Ssl flag under network to true
- 2. Try to ping the device, it will fail due to Niagara security features
- 3. Go to the **Certificate Manager** and you will see your communication entity under the **Allowed Hosts** section, right click to approve it

| Cer | tificate Management |               |            |                              |                               |                            |                              |                              |        |
|-----|---------------------|---------------|------------|------------------------------|-------------------------------|----------------------------|------------------------------|------------------------------|--------|
| c   | ertificate Mana     | gement f      | or "locali | iost"                        |                               |                            |                              |                              |        |
| ſ   | Iser Key Store Sy   | stem Trust    | Store Us   | er Trust Store Allowed Host  | 5                             |                            |                              |                              |        |
| IΓ  | Hosts and host ce   | rtificates th | at could n | ot be validated:             |                               |                            |                              |                              |        |
|     | Allowed Hosts       |               |            |                              |                               |                            |                              | 1 ol                         | bjects |
|     | Host                | Subject       | Approval   | Created                      | Issued By                     |                            | Not Before                   | Not After                    | 9      |
|     |                     |               | yes        | Thu Sep 10 20:11:29 BST 2020 | webservice@Schneider Electric | Buildings Operation server | Tue Jan 21 17:21:53 GMT 2020 | Sun Nov 11 17:21:53 GMT 2040 |        |
|     | 🖳 Unapp             | rove          |            |                              |                               |                            |                              |                              |        |
|     | belete              |               |            |                              |                               |                            |                              |                              |        |
|     |                     |               |            |                              |                               |                            |                              |                              |        |
|     |                     |               |            |                              |                               |                            |                              |                              |        |
|     |                     |               |            |                              |                               |                            |                              |                              |        |
|     |                     |               |            |                              |                               |                            |                              |                              |        |
|     |                     |               |            |                              |                               |                            |                              |                              |        |
|     |                     |               |            |                              |                               |                            |                              |                              |        |
|     |                     |               |            |                              |                               |                            |                              |                              |        |
|     |                     |               |            |                              |                               |                            |                              |                              |        |
|     |                     |               |            |                              |                               |                            |                              |                              |        |
|     |                     |               |            |                              |                               |                            |                              |                              |        |
|     |                     |               |            |                              |                               |                            |                              |                              |        |
|     |                     |               |            |                              |                               |                            |                              |                              |        |
|     |                     |               |            |                              |                               |                            |                              |                              |        |
|     |                     |               |            |                              |                               |                            |                              |                              |        |
|     |                     |               |            | View                         | V 📄 Approve                   | 딇 Unapprove                | o Delete                     |                              |        |

#### 8 Devices

Open the **Device Manager** and press **New** to add the **EcoStruxure Device**. Enter relevant IP address, port (443 for SSL and 80 for non-SSL), login and password. If the device is shown offline please right click on the device and ping it. If the device is still offline please check the EcoStruxure configuration as described in EcoStruxure Specifics section. press **Discover** button.

| New 1             |                     |          |             |      |                        | ×        |
|-------------------|---------------------|----------|-------------|------|------------------------|----------|
| Name              | Туре                | Status   | Ip Address  | Port | User Name And Password | <b>₽</b> |
| EcoStruxureDevice | Eco Struxure Device | {ok}     | 192.168.1.9 | 80   | Username And Password  |          |
| 🔘 Name            | EcoStrux            | ureDevi  | ce          |      |                        |          |
| 🔘 Туре            | Eco Stru            | axure De | vice 🔻      |      |                        |          |
| Status            | {ok}                |          |             |      |                        |          |
| Ip Address        | 192.168.            | 1.99     |             |      | <b>4</b>               |          |
| Port              | 80                  |          |             |      |                        |          |
| User Name And Pas | sword<br>Password   | admin    | •••         |      | ]                      |          |
| [                 |                     | ок       | Cancel      |      |                        |          |

#### 9 Point Discovery

Open device EcoStruxure Point Manager and click Discover to start point discovery.

| 🕑 嘴 Eco St | truxure Discovery                                                                                   |     |        |            |           |       |         | Succe        | ss »   | $\otimes$    |
|------------|----------------------------------------------------------------------------------------------------|-----|--------|------------|-----------|-------|---------|--------------|--------|--------------|
| Discovered |                                                                                                    |     |        |            |           |       |         |              | 51 obj | ects         |
| Label      |                                                                                                    |     | Descri | iption     | Data Type |       | Units   |              |        | Ę            |
|            | nput Trend Log List<br>Master Network<br>TCP Network<br>on<br>ontrol<br>ystems<br>stic_Logs<br>ents |     |        |            |           |       |         |              |        | • w          |
| Databasa   |                                                                                                    |     |        |            |           |       |         |              | ام ۵   | aio eta      |
| Database   |                                                                                                    |     |        |            |           |       |         |              | 0 01   | Jects        |
| Name Type  | Out                                                                                                 |     |        |            |           |       |         |              | 0.01   | Jects<br>₽   |
| Name Type  | Out                                                                                                 |     |        |            |           |       |         |              |        | ) jects<br>₽ |
| Name Type  | Out                                                                                                 | New | €dit   | A Discover | S Cancel  | S Add | C Match | ු<br>ද TagIt |        |              |

The discovered points will mimic the **Building Operation Workstation** data tree structure. Niagara will find all available folders, points, their types, units and attributes. Every folder can be expanded, by pressing the + Niagara will discover a next layer of the EcoStruxure folder. Please note that even if the folders are empty the + will still be shown. If during the discovery there were changes to the EcoStruxure data tree you can press **Discover** button again to restart the discovery from the root level.

#### 10 Points

Every EcoStruxure point extension contains the following properties:

- ID specify the unique ID of the EcoStruxure point.
- Data Type EcoStruxure point data type
- Writable point can be forced when the Writable parameter is "true".
- Forceable point can be forced when the Forceable parameter is "true". If Forceable is "true" it is possible to write to the point even if Writable is "false".

All the above parameters are set automatically for the points created via the point discovery.

Please note that some of the EcoStruxure points could be discovered as Integer type while in EcoStruxure environment the are represented as Boolean (e.g. Sigma controller values). In this case, when the points are added it is possible to change a point type to boolean and set the correct **trueValue** and **falseValue** device facets under the point extension. In order to understand correct **trueValue** and **falseValue** it is possible to import point as Numeric Point and monitor the values changing them from the EcoStruxure environment, example values could be 0 and 1 or 0 and 100.

| FBD-counter_output1 (Boole | an Writable)                             |   |                 |           |       |          |   |
|----------------------------|------------------------------------------|---|-----------------|-----------|-------|----------|---|
| Facets                     | trueText=true,falseText=false >> 🖌       |   |                 |           |       |          |   |
| 🖃 🗾 Proxy Ext              | Eco Struxure Proxy Ext                   |   |                 |           |       |          |   |
| 🗆 🔘 Status                 | {ok}                                     | 6 |                 |           |       |          | _ |
| 🗆 🔘 Fault Cause            |                                          |   | 🕆 Config Facets |           |       | ×        |   |
| 🗆 🔘 Enabled                | 🔘 true 🔻                                 |   | Кеу             | Туре      | Value | Ę        |   |
|                            |                                          |   | trueValue       | Integer   | 100   |          |   |
| O Device Facets            | trueValue=100,falseValue=5 🚿 🧐 🔻         |   | falseValue      | Integer   | 0     |          |   |
| Conversion                 | 🔲 Default <                              |   |                 | ,         |       |          |   |
| Tuning Policy Name         | Default Policy 🔻                         |   |                 |           |       |          |   |
| 🔲 📾 Read Value             | true {overridden}                        |   |                 |           |       |          |   |
| 🔲 📾 Write Value            | true {overridden} @ 1                    |   |                 |           |       |          |   |
| 🗆 🔘 Id                     | 11/Automation Server/Folder/FBD/counter_ |   |                 |           |       | <u> </u> |   |
| 🗆 🔘 Data Type              | Eco Integer                              |   |                 |           | 9     | 0        |   |
| Forceable                  | 🔘 true 🔻                                 |   |                 | OK Cancel | 1     |          |   |
| 🗆 🔘 Writeable              | ● false ▼                                |   |                 |           | _     |          |   |

#### 11 History Discovery

Every EcoStruxure device in Niagara has History extension, which contains History Imports – components, which connect generic EcoStruxure histories with Niagara histories.

Open device EcoStruxure History Manager and click Discover to start point discovery.

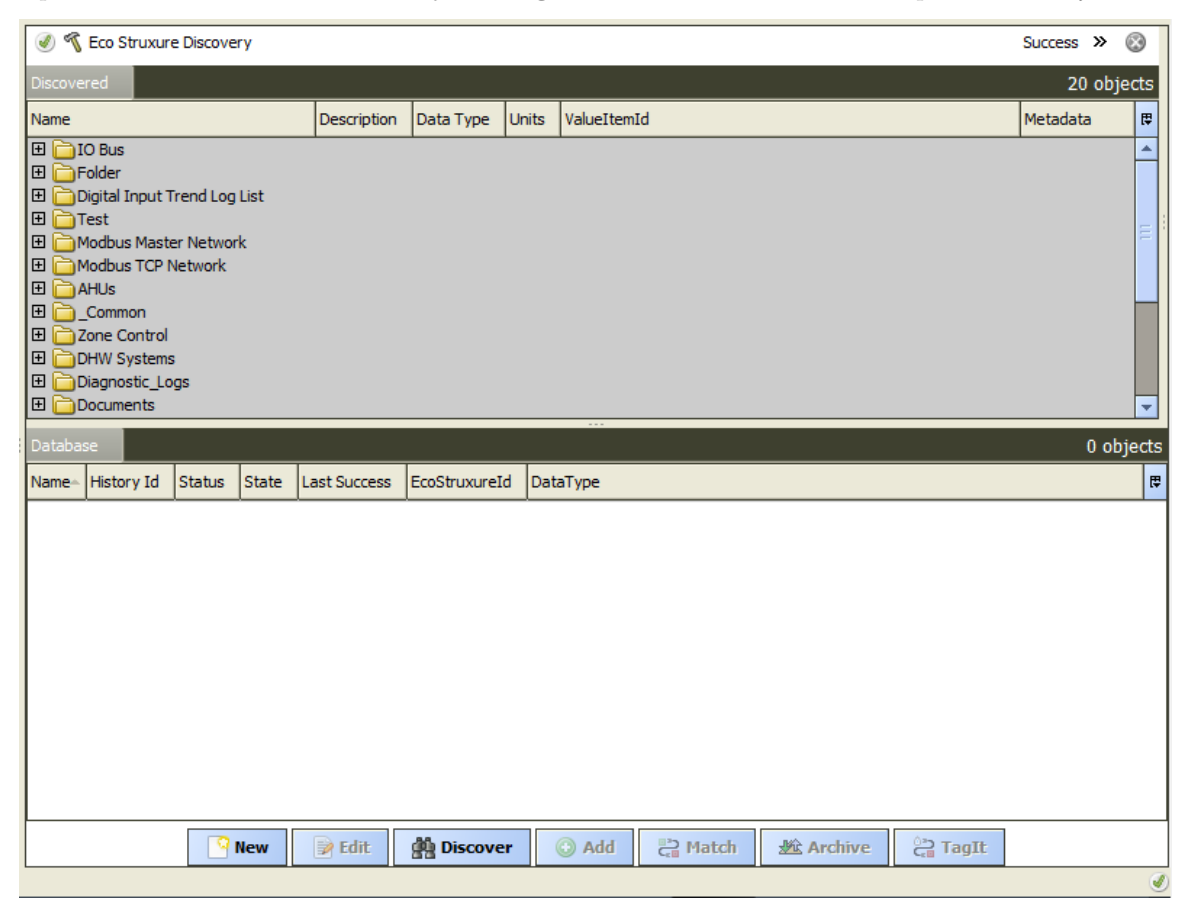

The Niagara will discover histories similar way as described in the point discovery.

In order to import the history press Add. You can modify Name and History ID. Please do not modify **EcoStruxureId** and **dataType**.

| 4 | Add                |                                     |                                       |          |           |             | ×      |
|---|--------------------|-------------------------------------|---------------------------------------|----------|-----------|-------------|--------|
|   | Name               | History Id                          | Execution Time                        | Enabled  | Capacity  | Full Policy | EcoStr |
|   | 🔺 Manual Trend Log | /EcoStruxureDevice/Manual Trend Log | 2:00 AM {Sun Mon Tue Wed Thu Fri Sat} | true     | Unlimited | Roll        | 03/Aut |
|   | 🔘 Name             | Manual Trend Log                    |                                       |          |           |             |        |
|   | History Id         | / EcoStruxureDevice / Manu          | al Trend Log                          |          |           |             |        |
|   |                    | Time Of Day 02:0                    | 00:00 AM GMT                          |          |           |             |        |
|   | Execution Time     | Daily  Randomization +000           | 000h 00m 00s                          | _        |           |             |        |
|   |                    | Days Of Week Su                     | in 🖉 Mon 🖉 Tue 🖉 Wed 🗹 Thu 🗹 F        | ri 🗹 Sat |           |             |        |
|   | Enabled            | © true ▼                            |                                       |          |           |             |        |
|   | Capacity           | Unlimited 🗸                         |                                       |          |           |             |        |
|   | Full Policy        | Roll 🔻                              |                                       |          |           |             |        |
|   | EcoStruxureId      | 03/Automation Server/Folder/        | /Manual Trend                         |          |           |             |        |
|   | DataType           | double                              |                                       |          |           |             |        |
|   | 4                  | []]                                 |                                       |          |           |             | ×      |
|   |                    |                                     | OK Cancel                             |          |           |             |        |

After the history has been added press **Archive** and the history data will be imported into Niagara.

#### 12 Alarm Import

Every EcoStruxure device in Niagara has Alarm extension. In order to enable periodic history import please configure the Import Interval. In order to collect alarms in Niagara with the same alarm priorities as in EcoStruxure please add the EcoStruxureAlarmClass to the AlarmService as per screenshot.

|   | Ecos             | StruxureDevice (Eco Struxure | e Device)                       |
|---|------------------|------------------------------|---------------------------------|
|   | $\bigcirc$       | Status                       | {unackedAlarm}                  |
|   | 0                | Enabled                      | 🔘 true 🔻                        |
|   | $\bigcirc$       | Fault Cause                  |                                 |
| ₽ | 駥                | Health                       | Ok [29-Jun-20 7:22 PM GMT]      |
| ₽ | Ļ                | Alarm Source Info            | Alarm Source Info               |
|   | 0                | Poll Frequency               | Normal 🔻                        |
|   | $\bigcirc$       | Ip Address                   | 192.168.1.99                    |
|   | 0                | Port                         | 80                              |
|   | _                | Liser Name And Password      | Username admin                  |
|   | 0                | Oser Marie And Password      | Password ••••••                 |
| ₽ | Ô                | Points                       | Eco Struxure Point Device Ext   |
| ₽ | $\bigtriangleup$ | Histories                    | Eco Struxure History Device Ext |
| • | Ļ                | Alarms                       | Eco Struxure Alarm Device Ext   |
|   |                  | Alarm Class                  | EcoStruxureAlarmClass -         |
|   |                  | Last Received Time           | 29-Jun-2020 07:14:52.479 PM GMT |
|   | •                | Import Interval              | Periodic Interval               |
|   |                  | Alarm Priority Conversion    | Default                         |
|   | $\bigcirc$       | Supported Methods            | 0000000000000000000 ₹           |

| Alarm Db Co<br>File Alarm Db |                            |
|------------------------------|----------------------------|
| Default Aları Aların Class   |                            |
| EcoStruxure/                 | ConsoleRecip               |
| Alarm                        | Route Alarm<br>Status {ok} |